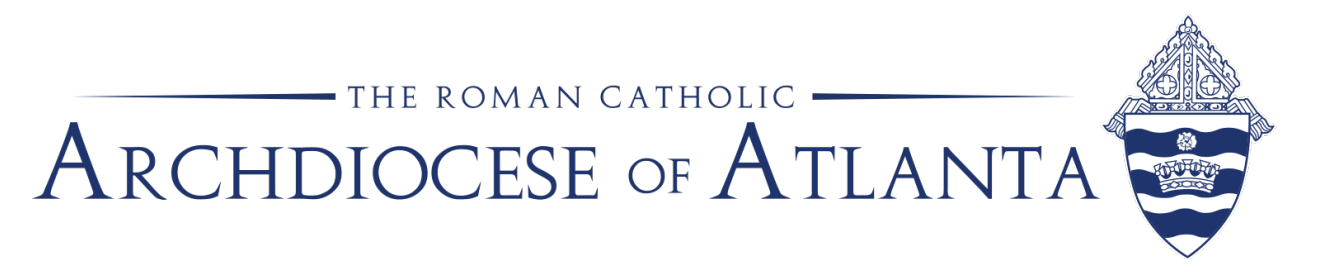

## Pasos para completar la renovación de VIRTUS en línea

Dos semanas antes del quinto aniversario de su sesión de VIRTUS en vivo, se le asignará un módulo de renovación en línea en su cuenta de VIRTUS.

Usted recibirá un correo electrónico referente a la renovación, asumiendo que su correo electrónico sea correcto y que el mensaje no haya sido redirigido a su bandeja de correo no deseado. El correo electrónico provendrá de <u>system@virtus.org</u>. Le sugerimos que ingrese a su cuenta de VIRTUS antes de su fecha de renovación para asegurarse de que su correo electrónico es correcto y de que conoce su nombre de usuario y contraseña.

Paso 1:

• Opción 1: Inicie sesión en VIRTUS.org con su nombre de usuario y contraseña.

• Opción 2: Si olvidó su nombre de usuario o contraseña, haga clic en "*Need login information?*" (¿Necesito mi información de inicio de sesión?) que está escrito en rojo debajo de la casilla donde ingresa su contraseña. Esto lo guiará a través del proceso de recuperación de su contraseña/nombre de usuario. Una vez que haya restablecido su contraseña/nombre de usuario, podrá iniciar la sesión con su nueva información.

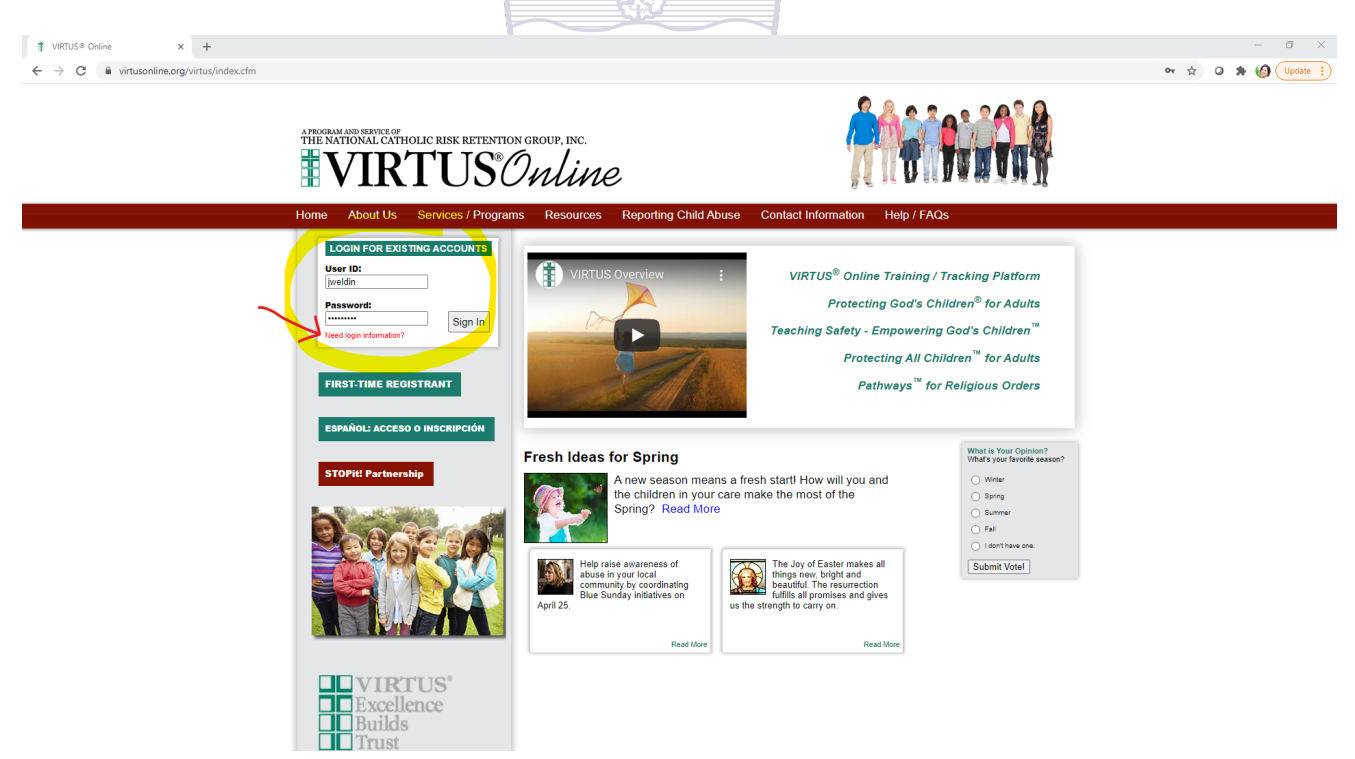

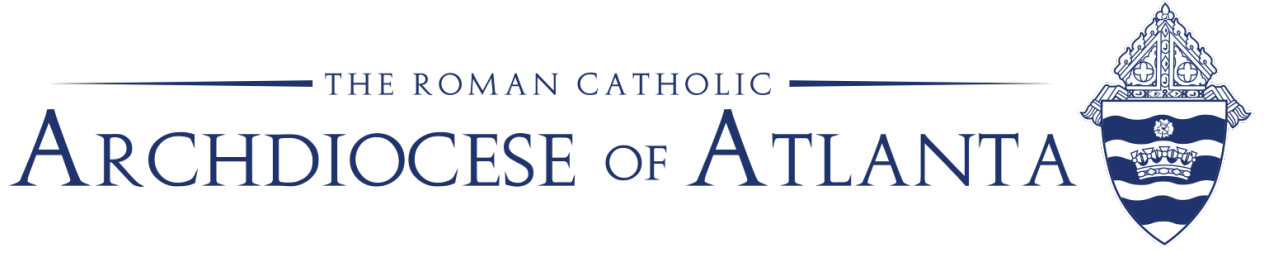

Paso 2: El módulo de renovación aparecerá en la primera página, después de iniciar la sesión. Haga clic en *"Teaching Boundaries and Safety Online Module 2.0\_Technology Expansion\_Atlanta"* (Aprendiendo sobre límites y seguridad en línea Módulo 2.0\_ Expansión Tecnológica\_Atlanta).

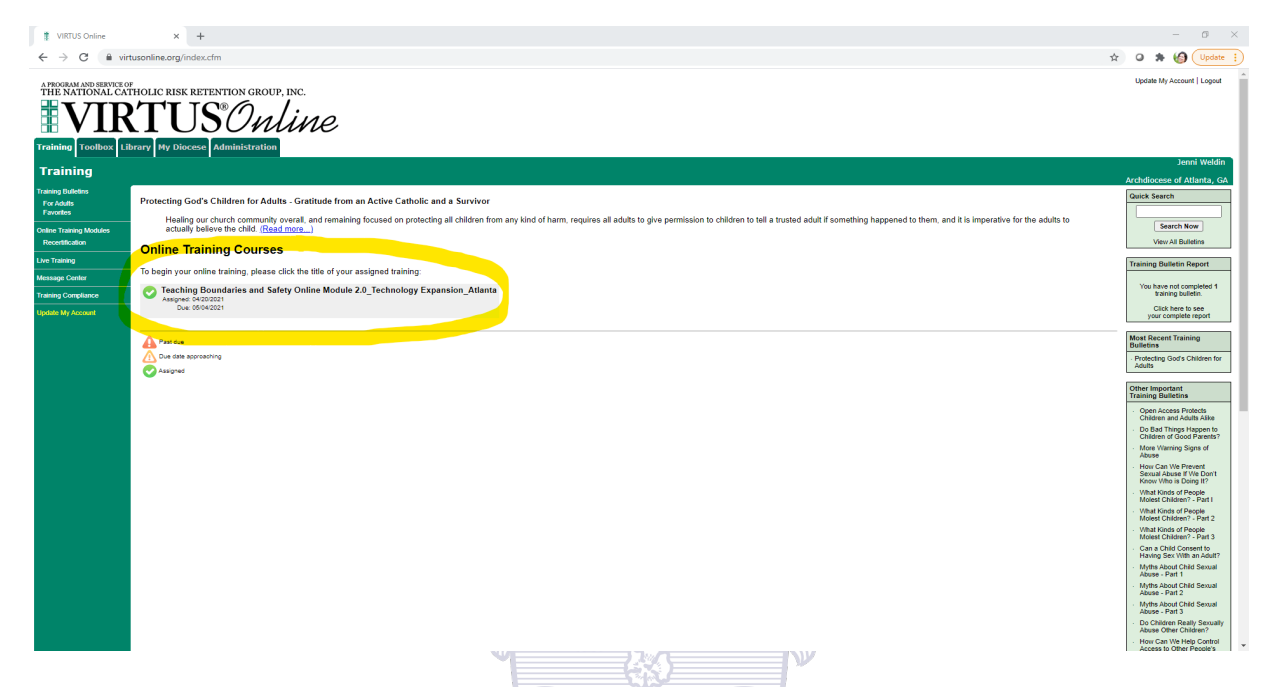

Paso 3: Aparecerá una nueva ventana con un enlace azul que dice, "CLICK HERE TO START" (HAGA CLIC AQUÍ PARA COMENZAR). El módulo comenzará después de que haga clic en ese enlace.

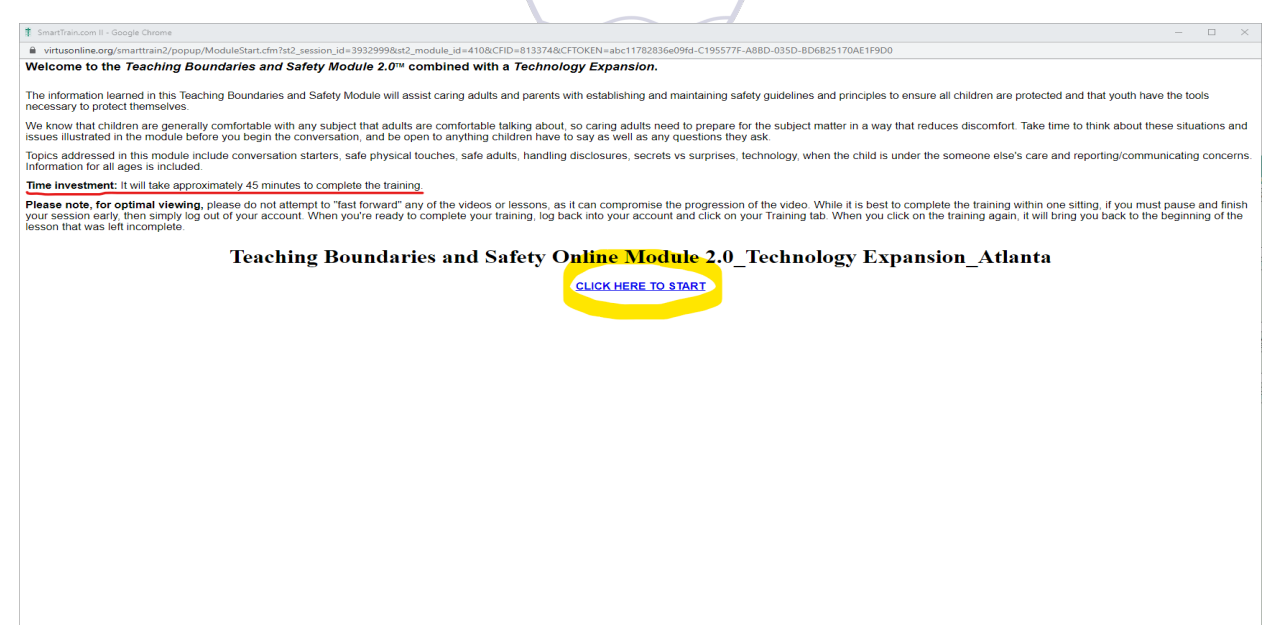

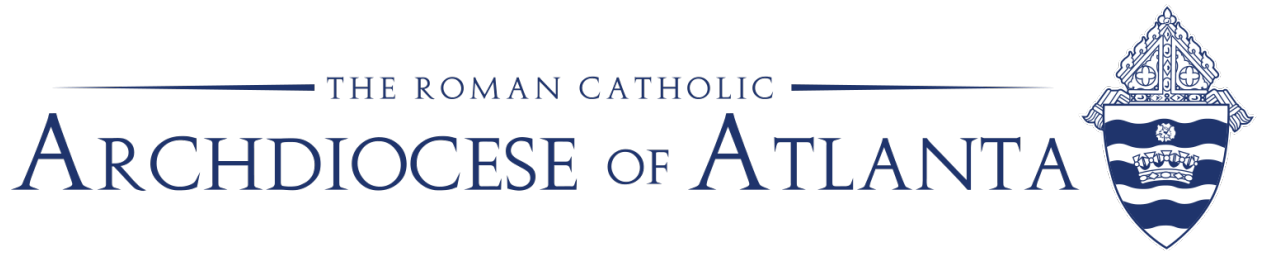

Detalles sobre el módulo:

- El proceso:
  - $\circ~$  El módulo comienza con una pregunta.
  - Después de que envíe su respuesta, comenzará un video.
  - Cuando haya terminado de ver el video, aparecerá nuevamente la misma pregunta. En ese momento, usted debe determinar si desea conservar su respuesta igual o cambiarla.
  - Después de que envíe su respuesta, aparecerá otra pregunta.
  - Este proceso se repetirá a lo largo del módulo.
- El módulo tiene una duración aproximada de 45 minutos.
  - Por favor no intente avanzar rápidamente a través de este, ya que esto hará que el programa se sobrecargue. Solo se puede restablecer a través de VIRTUS, lo cual tomaría generalmente más tiempo que pasar por el módulo a la velocidad designada.
- Una vez que haya completado el módulo, podrá ver su fecha de finalización en la pestaña de "Training" (Capacitación) de VIRTUS.org.

Si tiene alguna pregunta o algún problema, por favor comuníquese con la Oficina de Protección de Niños y Jóvenes

ocyp@archatl.com 770-920-7550.